# mail

Chipsmall Limited consists of a professional team with an average of over 10 year of expertise in the distribution of electronic components. Based in Hongkong, we have already established firm and mutual-benefit business relationships with customers from, Europe, America and south Asia, supplying obsolete and hard-to-find components to meet their specific needs.

With the principle of "Quality Parts, Customers Priority, Honest Operation, and Considerate Service", our business mainly focus on the distribution of electronic components. Line cards we deal with include Microchip, ALPS, ROHM, Xilinx, Pulse, ON, Everlight and Freescale. Main products comprise IC, Modules, Potentiometer, IC Socket, Relay, Connector. Our parts cover such applications as commercial, industrial, and automotives areas.

We are looking forward to setting up business relationship with you and hope to provide you with the best service and solution. Let us make a better world for our industry!

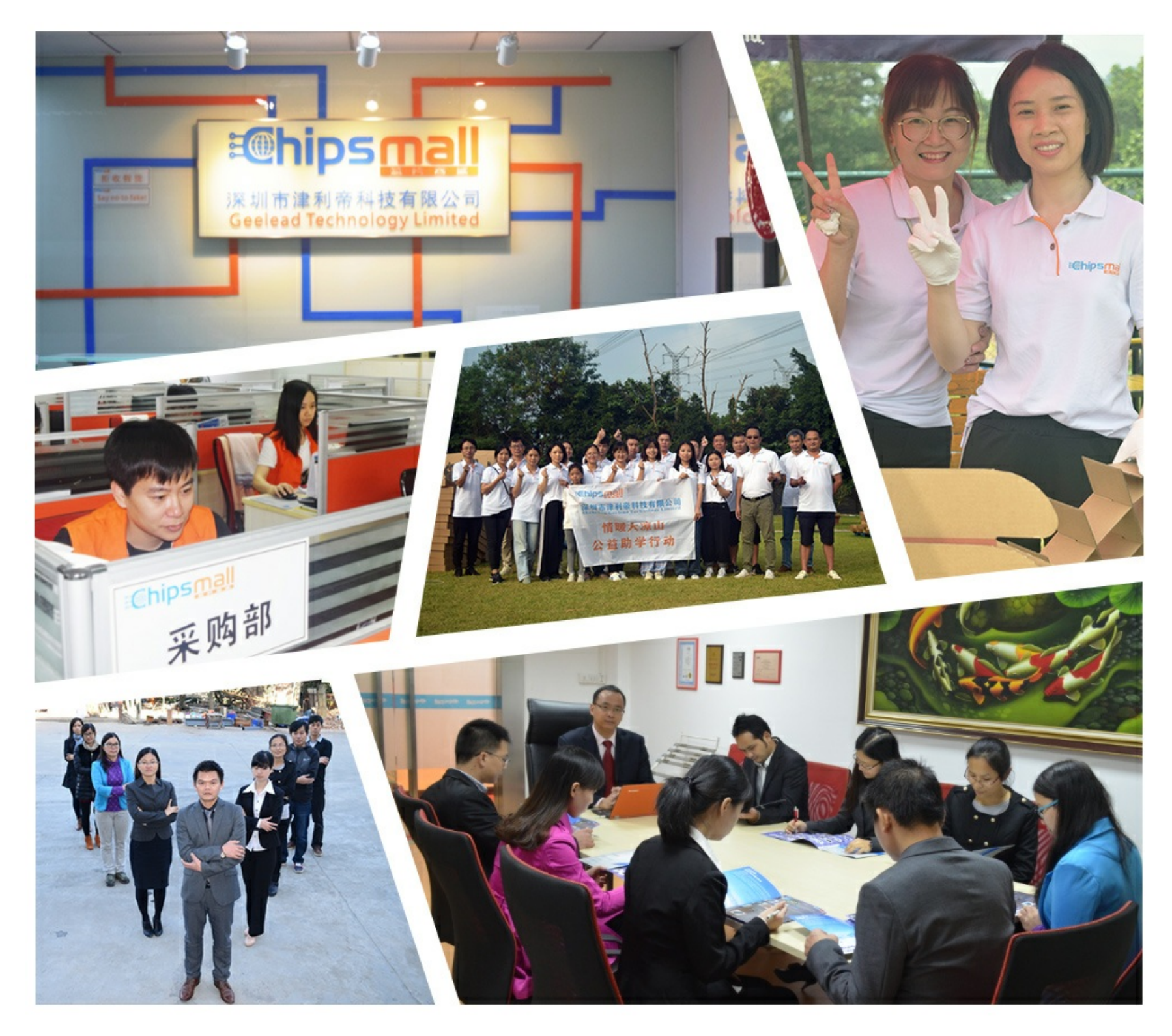

## Contact us

Tel: +86-755-8981 8866 Fax: +86-755-8427 6832 Email & Skype: info@chipsmall.com Web: www.chipsmall.com Address: A1208, Overseas Decoration Building, #122 Zhenhua RD., Futian, Shenzhen, China

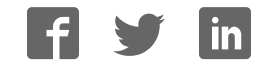

## **E297S USER'S GUIDE**

## **Overview**

The E297s board is designed for rapid development and programming of the QTM2000 module for capacitancebased sensing systems. It includes all the circuitry required to make a fully functioning sensor system and to allow programming of the QTM2000. This board has a full-duplex serial interface that allows connection to a PC for function control and data viewing. This board is fully compatible with QTWinview software.

The QTM2000 module uses the QT9701B2 IC as its basis; a datasheet for this part is available from Quantum's web site.

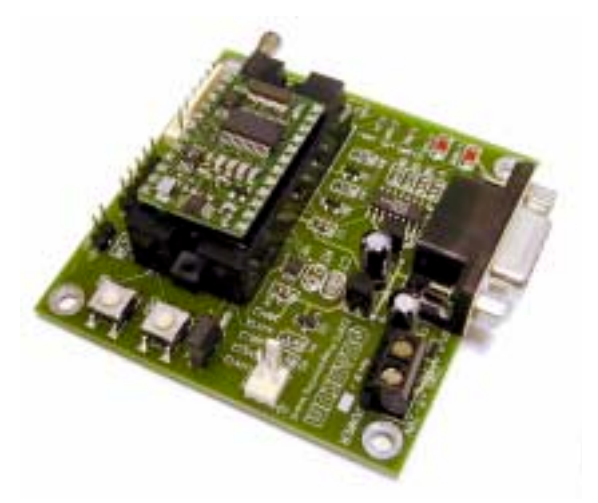

## **Fast Start** To begin using the board right away:

- 1. Insert a QTM2000 module into the ZIF socket, being certain to align the module so that the pin 1 notch in the module faces the ZIF lever arm.
- 2. Connect a switchable source of +8 to +20VDC to the screw terminal block. This may be a 9V alkaline battery or a bench supply. Don't turn on the power just yet.
- 3. Connect the RS232 serial connector to a PC using a 'straight-through' extender type DB9 serial cable.
- 4. Plug in the thin coax cable to the connector labeled 'SIGNAL' on the board; connect the center conductor of the other end of this cable to a piece of metal foil or other float-ing metal object.
- 5. Run QTWinview on the PC. Click on FILE | LOAD GRID and open the file 'QT9701B2.qdf'.
- 6. Click on COMM | SETUP and make sure the PC serial port matches the one you are using. Make sure the Baud Rate is set at 9600.
- 7. Apply power to the board. One or both LEDs will illuminate or flash.
- 8. Click on 'GO ONLINE' at the bottom of the QTWinView window.
- 9. Click on 'GRAB CURRENT' at the bottom of the QTWinView window. Cells in the Setup table will highlight to reflect the settings loaded in the QTM2000.
- 10. Click on 'POLL QPROX' at the bottom of the QTWinView window to view the actual signals coming from the board.
- 11. Push the BG button on the E297S to calibrate the QTM2000 and bring the signal into view on the screen.

If the board will not communicate with the PC, check the Baud rate and Comm port settings, your cable connections, and the power to the E297s. If the board will still not communicate, see the *Trouble Shooting* section of this document.

As your hand approaches the electrode, the Signal level will rise to reflect the increase in capacitance.

## Board Details

## Power Connector

This screw terminal strip can be used to power the board. The voltage should be between +8 and +20 volts DC. Power should be free from switching noise and short-term fluctuations for best performance.

#### **Sense Connector**

This 2-pin polarized header provides the interface to the sensing electrode. One pin is board ground and should be connected to the shield of the cable (if shielded). The other is the signal line which should be directly connected to the sense electrode.

#### **RS232 Connector**

This connector provides bi-directional communications between the E297s and an external host, like a PC. It allows full control over the device including calibration and Setups. It also allows for real-time downloading of signal and reference information. QTWinview software makes use of this connector.

## **Gain Jumper**

This 2-position jumper controls the gain of the opamp circuit. The 'Hi' position has 16x higher gain than the 'Lo' position. Refer to the schematic diagram and the QT9701B2 datasheet for further details.

## Sampled Analog Output

This 2-pin header connector labeled 'ANA OUT' provides the sampled analog output signal from the QTM2000 module. This signal can be fed into an ADC for further processing. Note that long wire lengths on this connection can cause the opamp of the QTM2000 to break into high frequency oscillation, and sometimes only at certain output voltage levels. If this happens, add additional series-R inline with ANA to the wiring from this connection.

## **Clone Connectors**

There are two clone connectors: Clone in and clone out. These are for use with the QTM1001CA cloning adaptor which can take setting from the QTM2000 module and copy them into additional modules or, copy in from another E297S, E97S, or E2SR board. The cloning mechanism provides for stand-alone duplication of Setup parameters stored in the eeprom (but not calibration data). The clone out connector is compatible with the QTM1001CA's cloning cable, while the clone-in port is compatible with the QTM1001CA's 'pogo pins'.

Inbound cloning is accomplished during power up; when the power to the QTM2000 comes up it checks for the presence of a cloning adaptor and if present, absorbs the information from it. Inbound cloning can also take place after the OBJ button is momentarily pressed while the cloning source is present.

Outbound cloning from the E297S can take place only when the OBJ buttons is held down while powered.

#### SPI Port

This output-only port allows transfers of data, such as signal levels and module status, to off-board peripherals which can take clocked data. Possible targets include shift registers and SPI peripherals like DACs. The signals available are the same as those available on the Analog port connector, but in clocked-digital form. Refer to the QT9701B2 datasheet for data format and clocking details. The pinout of this connector is shown in the schematic.

#### **BG Button**

This button controls the recalibration of the Background level of the sensor. It is the primary control for setting the reference point and recalibrating the device. Pushing this button will normally act to recenter the signal and its reference level at the desired reference offset according to Setup 2, Reference Offset, in the Setups table in this guide.

A great deal more is written about the BG and OBJ functions in Section 3 of the QT9701B2 datasheet.

## Board Details

## **OBJ Button**

This button controls the 'Object Learn' point of the sensor. It sets the trip point at which an object will be detected when the device is in the BG/OBJ or OBJ modes (see QT9701B2 datasheet for details). If this button is not pushed, the detection point is set to a level determined by Setups 0, Threshold.

## **RT/CT Transfer Timing Options**

The RT and CT sockets (located mid-board) can be used to narrow the QT sampling time for systems where conductive films (like water) are a problem. RT and CT allow enhanced water suppression by restricting the amount of time stored charge in the water film has to return to the sampling capacitor. The 'normal' transfer time (that with RT/CT unused) mirrors the charge time, and can extend down to 200ns (See Setups Table in QTWinView or the QT9701B2 datasheet). These 'normal' times are accessed by removing RT and placing a jumper in the socket pins for CT (factory default). By inserting a 470 to 4.7K resistor at RT and inserting a 20pF to 100pF capacitor for CT, a variety of transfer times can be obtained. These transfer times must be adjusted with the aid of an oscilloscope on test pin XFR (located near the 2-pin Signal connector). Transfer times well below 50ns are possible with this circuit.

#### STAT LED

This LED acts as a multipurpose indicator that shows output state, error conditions, and input feedback. STAT will output as follows depending on sensor state:

Running and not detecting: LED flickers at a 10% duty cycle.

Running and detecting: LED flickers at a 90% duty cycle (bright flicker).

When either BG or OBJ are pushed: LED is forced off for the duration of the push.

If BG or OBJ are pushed for >2secs: (Change of cal mode requested) After button release, the LED will go 'solid on' (no flicker) for <sup>3</sup>/<sub>4</sub> second before it enters the new calibration mode.

While calibrating: LED will be off; this usually takes under a second.

If a Sense line short-circuit is detected while running: LED will go 'solid on' for the duration of the short.

**On a calibration error:** LED will output a repeating error code, provided that Output Error Code function [E.a] is set 'on':

Single repeating pulse: CHG shorted to ground Double repeating pulse: Excess capacitive load Triple repeating pulse: Unstable signal, cannot calibrate

The device will repeatedly try to calibrate between each set of flashing signals. If [E.a] is off, the recalibration attempts will be much quicker, since the STAT codes are not output to the LED.

## OUT LED

This LED reflects the state of the OUT line. If 'On', the OUT line is high. Note that the OUT line can be inverted in polarity using Setup 'J'. If set to 'Active Low', the LED will be off if a detection is sensed. The OUT signal can be stretched by configuring Setup 'L'.

## Fresh Defaults

The E297s' factory defaults are shown in the accompanying Setups Table. These defaults are for a forgiving operation mode that requires only the press of the BG button for recalibration, and for a simple, low Baud rate connection to a PC.

Factory defaults can be restored to those shown by the following procedure:

- 1. Unpower the board
- 2. Hold down both the BG and OBJ buttons together
- 3. While holding the buttons down, apply power and continue to hold the buttons for 3 more seconds.
- 4. Release the two buttons.

The board will now be in the factory default state, and will communicate at 9600 Baud with a host PC.

## General Hints

## Use QTWinView to observe signals and set up the sensor -

- ▶ Double-click on items in the 'grid' to quickly alter the Setups on the board.
- Be sure to load in the Grid for the 'QT9701B2' device before double-clicking on matrix cells.
- Change Setups by simply double-clicking on cells. Use the 'Save Grid' feature to save your own settings to a setup file on disk, and to even create a new button on the top button bar.
- Observe the relationship between the signal, the reference level, and the threshold points. This is the key to understanding the behavior of the sensor during detection, drift compensation, and calibration.
- ▶ Don't be afraid to change Setups to wild combinations. You can't break it.
- If you make a mistake that causes the board to stop communicating with the PC, use the 'Fresh Defaults' method above to restore the board's default settings.

#### Use rubber feet under the board, or mount it on something -

- Mechanical stability is important even on the board itself. A loose board can cause small signal variations that you might find hard to explain.
- Keep the electrode stable for the same reasons.

#### Refer to the QT9701B2 datasheet -

► The datasheet has loads of information that will help you understand the product, including circuit operation details. Only an extract of that information appears here.

| Trouble-<br>Shooting | Will not<br>communicate<br>with the PC                                                                                           | <ul> <li>▶ Bad serial connections</li> <li>⇒ Check/replace serial cable</li> </ul>                                                                                                    |                                                                                                    |  |  |  |  |  |
|----------------------|----------------------------------------------------------------------------------------------------|----------------------------------------------------------------------------------------------------|----------------------------------------------------------------------------------------------------|--|--|--|--|--|
|                      |                                                                                                    | <ul> <li>▶ Bad or conflicting Comm port on PC</li> <li>⇒ Shut down other tasks that may also be using the same comm port, IRQ or I/O Address on the PC.</li> <li>⇒ Use a different PC.</li> </ul> |                                                                                                    |  |  |  |  |  |
|                      |                                                                                                    | <ul> <li>▶ Baud rate setting changed inadvertently</li> <li>⇒ Restore factory defaults into QTM2000 (see 'Fresh Defaults' section)</li> </ul>                                                     |                                                                                                    |  |  |  |  |  |
|                      |                                                                                                    | <ul> <li>Dead battery or power supply out of usable range</li> <li>Restore power to within correct range</li> </ul>                                                                               |                                                                                                    |  |  |  |  |  |
|                      | LEDs not<br>working as<br>expected                                                                                               | <ul> <li>Wrong Setups mode</li> <li>⇔ Check or restore Setups, and / or,</li> <li>⇔ Hold down BG for 3 seconds</li> </ul>                                                                         |                                                                                                    |  |  |  |  |  |
|                      |                                                                                                    | <ul> <li>Eeprom wrong type or eeprom not inserted</li> </ul>                                                                                                    |                                                                                                    |  |  |  |  |  |
|                      |                                                                                                    | <ul> <li>Shorted sense line</li> <li>Restore power to within correct range</li> </ul>                                                                                                    |                                                                                                    |  |  |  |  |  |
|                      | Board will not<br>calibrate                                                                                                    | <ul> <li>► Excess capacitive load</li> <li>⇒ Reduce burst length, or,</li> <li>⇒ Reduce Cx loading</li> </ul>                                                                                     |                                                                                                    |  |  |  |  |  |
|                      |                                                                                                    | <ul><li>Shorted sense line</li><li>Low power supply voltage</li></ul>                                                                                                    |                                                                                                    |  |  |  |  |  |
|                      |                                                                                                    |                                                                                                    |                                                                                                    |  |  |  |  |  |
|                      |                                                                                                    | Noisy signal                                                                                                    | <ul> <li>Noise on power supply</li> <li>Add supply filtering capacitors</li> <li>Use a local supply regulator</li> </ul>                                         |  |  |  |  |  |
|                      | <ul> <li>Electrode too close to power wiring</li> <li>Noisy load connected OUT line</li> <li>Ground loop interference</li> </ul> |                                                                                                    |                                                                                                    |  |  |  |  |  |
|                      |                                                                                                    |                                                                                                    |                                                                                                    |  |  |  |  |  |
|                      |                                                                                                    |                                                                                                    |                                                                                                    |  |  |  |  |  |
|                      |                                                                                                    |                                                                                                    | <ul> <li>RFI from a transmitter or adjacent digital product</li> <li>Add some series-R to the electrode lead</li> <li>Shield the board in a metal box</li> </ul> |  |  |  |  |  |
|                      |                                                                                                    | <ul> <li>Insufficient signal filtering</li> <li>Increase amount of median and/or boxcar filtering</li> </ul>                                                                                      |                                                                                                    |  |  |  |  |  |

| SELECT | DESCRIPTION                                 | SETTING  |           |           |           |            |            |            |            |            |            |  |
|--------|---------------------------------------------|----------|-----------|-----------|-----------|------------|------------|------------|------------|------------|------------|--|
|        |                                             | 0        | 1         | 2         | 3         | 4          | 5          | 6          | 7          | 8          | 9          |  |
| 0      | Detect Threshold, counts                    | 62       | 40        | 32        | 25        | 19         | 14         | 11         | 8          | 6          | 4          |  |
| 1      | 1 Hysteresis, % of Threshold                |          | 25        | 12.5      | 0         |            |            | -          |            |            |            |  |
| 2      | 2 Reference Offset (hex / decimal)          |          | 0x20 / 32 | 0x40 / 64 | 0x60 / 96 | 0x70 / 112 | 0x80 / 128 | 0xA0 / 160 | 0xC0 / 192 | 0xE0 / 224 | 0xF0 / 240 |  |
| 3      | 3 unused                                    |          |           |           |           |            |            |            |            |            |            |  |
| 4      | Pulse Width - ns                            | 200      | 400       | 600       | 800       | 1,000      | 1,200      | 1,400      |            |            |            |  |
| 5      | Burst Length, pulses                        | 4        | 8         | 16        | 24        | 32         | 40         | 48         | 56         | 64         | ‡          |  |
| 6      | 6 Burst Spacing                             |          | 500µs     | 1ms       | 2ms       | 5ms        | 10ms       | 20ms       | 50ms       | 100ms      | ‡          |  |
| 7      | Randomize Bursts, %                         | off      | 12.5%     | 25%       | 50%       | ‡          |            |            |            |            |            |  |
| 8      | Drift Rate, seconds/bit                     | off      | 100       | 50        | 20        | 10         | 5          | 2          | 1          | 0.5        | 0.2        |  |
| 9      | 9 Median Filter, length                     |          | 5         | 9         |           |            |            |            |            |            |            |  |
| A      | Boxcar Average, length                      | off      | 2         | 4         | 8         | 16         | 32         | 64         | ‡          |            |            |  |
| В      | Detect Integrator, counts                   | off      | 1         | 2         | 5         | 10         | 20         | 50         | 100        | 200        | ‡          |  |
| С      | Max On-Duration, seconds                    | infinite | 100       | 50        | 20        | 10         | 5          | 2          | 1          | 0.5        | 0.2        |  |
| D      | Detection Mode                              |          |           |           |           |            |            |            |            |            |            |  |
| D.a    | Output on positive signals                  | Х        | Х         | Х         | Х         | Х          | Х          |            |            |            |            |  |
| D.b    | Output on negative signals                  |          |           |           |           | Х          | Х          | Х          | Х          | Х          | Х          |  |
| D.c    | Max On-Duration engages on +/- crossing     | +        | +         | +/-       | +/-       | +/-        | +/-        | +/-        | +/-        | -          | -          |  |
| D.d    | Drift compensation during detect            |          | Х         |           | Х         |            | Х          |            | Х          |            | Х          |  |
| E      | Calibration control                         |          |           |           |           |            |            |            |            |            |            |  |
| E.a    | output error code if cal error              | off      | on        | off       | on        |            |            |            |            |            |            |  |
| E.b    | recal if ref drifts into boundary           | on       | on        | off       | off       |            |            |            |            |            |            |  |
| F      | Drift Store / Data Locking / Motion         |          | -         |           |           |            |            |            |            |            |            |  |
| F.a    | Drift store interval, minutes between saves | off*     | off       | 1         | 2         | 5          | 10         | 15         | 30         | 60         | motion     |  |
| F.b    | Data locking                                | off*     | on        | on        | on        | on         | on         | on         | on         | on         | off        |  |
| G      | Serial Modes / UART Rate                    | Off      | 9.6P      | 19.2P     | 57.6P     | 115P       | 9.6V       | 9.6VS      | 19.2V      | 57.6V      | 115V       |  |
| Н      | Verbose Data                                | synth    | synth-ref | ref       | offset    | canceltn   | DI         | from U     | status     | err code   |            |  |
| J      | Polarities                                  |          |           |           |           |            |            |            |            |            |            |  |
|        | OUT pin: Active =                           | High     | Low       | High      | Low       |            |            |            |            |            |            |  |
|        | XFR pin: Drive =                            | High     | High      | Low       | Low       |            |            |            |            |            |            |  |
| L      | L Output Stretch, seconds                   |          | 0.1       | 0.2       | 0.5       | 1          | 2          | 3          | 5          | 7          | 10         |  |
| N      | unused                                      |          |           |           |           |            |            |            |            |            |            |  |
| Р      | SPI Format                                  | 8 bits   | 16 bits   |           |           |            |            |            |            |            |            |  |
| U      | Mode / SPI Data Output                      | Mode_1   | Raw       | Synth     | +Synth    | -Synth     | Synth      | Ref        | DI         | Status     |            |  |

## **QTM2000 Setups** Bold Boxes Denote Factory Default settings

## **E297S Schematic**

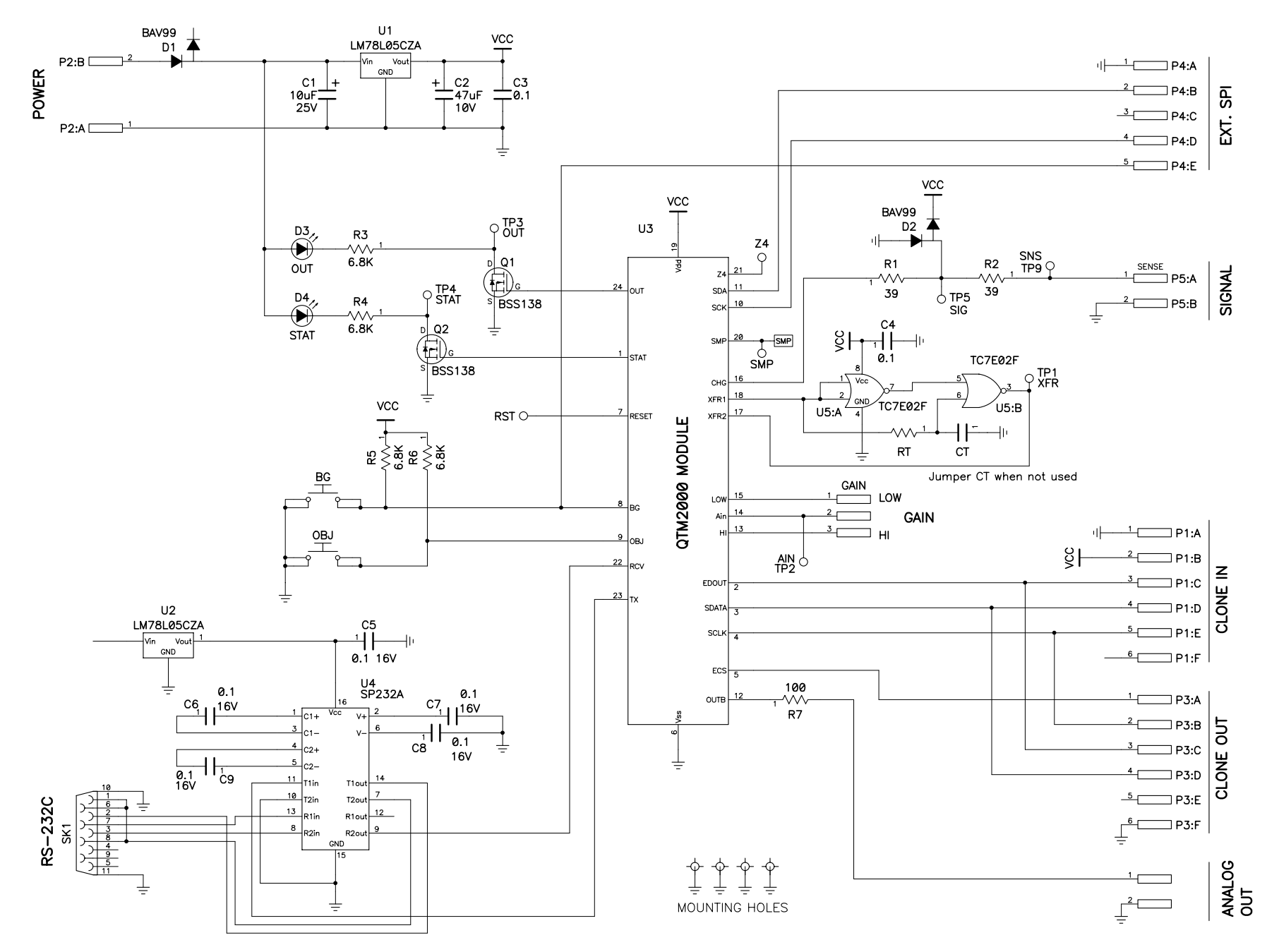

Quantum Research Group Ltd.

www.qprox.com

techsupport@qprox.com

Capstan House, High Street Hamble, Hants SO31 4HA United Kingdom

US: +1 (412) 391-7367 UK: +44 (0)23 8045 3934 fax: +44 (0)23 8045 3939 QProx is a trademark of QRG Ltd.